# Windows 10

# **Activate Administrator account**

net user Administrator /active:yes

# Enable F8 boot menu

bcdedit /set {default} bootmenupolicy legacy

### **Enable recovery options**

reagentc /info
reagentc /enable

#### Boot into safe mode

bcdedit /set {default} safeboot minimal bcdedit /set {default} safeboot network bcdedit /set {default} safeboot minimal bcdedit /set {default} safebootalternateshell yes

# Issues

# no SMB1 support

Reason: SMBv1 is not installed by default in Windows 10 Fall Creators Update and Windows Server, version 1709

Solution: Run commandline and type "OptionalFeatures.exe" and add "SMB 1.0/CIFS File Sharing Support"

# **Performance Tips**

# Remove Win10upgrade

- Press Windows key + R then type: cleanmgr.exe (Disk Cleanup)
- go to Clean up system files
- Select:
  - Windows Update

#### Harden system

- gpedit.msc
  - User Configuration > Administrative Templates > Start Menu and Taskbar
    - Remove and prevent access to the Shut Down, Restart, Sleep, and Hibernate commands

### **Enable more CPUs**

cmd -> msconfig.exe

• PL: Rozruch -> Opcje zaawansowane -> Liczba procesorów

#### Move swap to separate drive

• PL: Opcje wydajności->Zaawansowane->Pamięć wirtualna

#### **Power Plans**

• PL: Opcje Zasilania -> Pokaż plany dodatkowe -> Wysoka wydajność

#### Opaque

• PL: Prawym na pulpit -> Personalizuj → Kolory -> Efekt przeżroczystości -> WYŁĄCZ

### Turn off visual effects

• PL: Opcje wydajności -> Niestandardowe

#### **Disable defender**

For developer's machines or to speed up Windows. Run command: gpedit.msc

- EN: Computer Configuration -> Administrative Templates -> Windows Components -> Windows Defender -> Turn off Windows Defender
- PL: Konfiguracja komputera -> Szablony administracyjne -> Składniki systemu Windows -> Program antywirusowy Windows Defender -> Wyłącz Program antywirusowy Windows Defender

Or using reg file:

Turn\_Off\_Windows\_Defender\_Antivirus.reg

Windows Registry Editor Version 5.00

[HKEY\_LOCAL\_MACHINE\SOFTWARE\Policies\Microsoft\Windows Defender] "DisableAntiSpyware"=dword:00000001

#### Turn\_On\_Windows\_Defender\_Antivirus.reg

Windows Registry Editor Version 5.00

[HKEY\_LOCAL\_MACHINE\SOFTWARE\Policies\Microsoft\Windows Defender] "DisableAntiSpyware"=-

From: https://niziak.spox.org/wiki/ - **niziak.spox.org** 

Permanent link: https://niziak.spox.org/wiki/windows:windows10

Last update: 2023/12/13 16:39

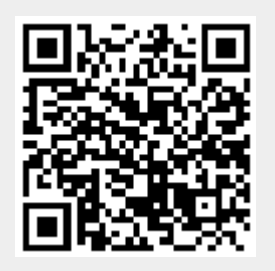